## Add a New User in Blackboard

To add one or two users manually on your course, please follow the instructions below

| 1                                                                                                    | 2                      |                                       | 3                                                                       |
|----------------------------------------------------------------------------------------------------|------------------------|---------------------------------------|-------------------------------------------------------------------------|
| Course Management Users                                                                                                    |                        | ENROLL USERS                          |                                                                         |
| <ul> <li>Content Collection</li> <li>Course Tools</li> <li>Evaluation</li> </ul>                                                                                        | s to Enroll            | Enter one or more Usernames.          | Separate multiple Usernames with commas. Click <b>Browse</b> to search. |
| Grade Center Search:                                                                                                    | Osername • Not blank • | Role                                  | Student 🔻                                                               |
| Groups Users                                                                                                    |                        | Enrollment Availability               | Yes No                                                                  |
| Users       Enter KAU ID<br>number → Go         Search Username ▼ Contains ▼       Go Options: User Information ▼         User information will appear in table below → |                        |                                       |                                                                         |
| STATUS FIRST NAME                                                                                                    | LAST NAME 🛆            | USERNAME KAU EMAIL                    | check the user(s) →<br>submit                                           |
| ركا                                                                                                    | باعبدالله              | @kau.edu.sa                           |                                                                         |
|                                                                                                    |                        | Displaying 1 to 1 of 1 items Show All | Edit Paging                                                             |
|                                                                                                    |                        | Cancel                                | Submit                                                                  |

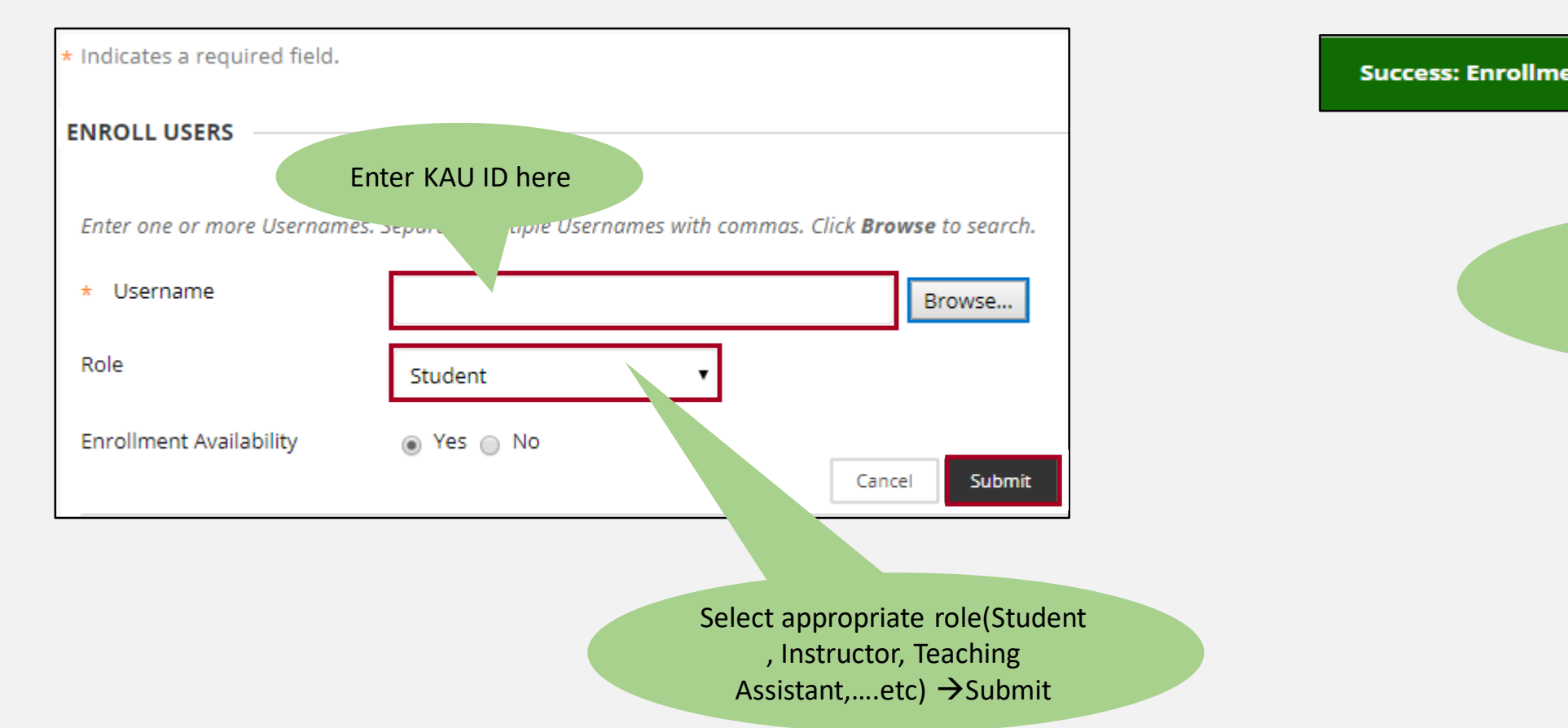

5

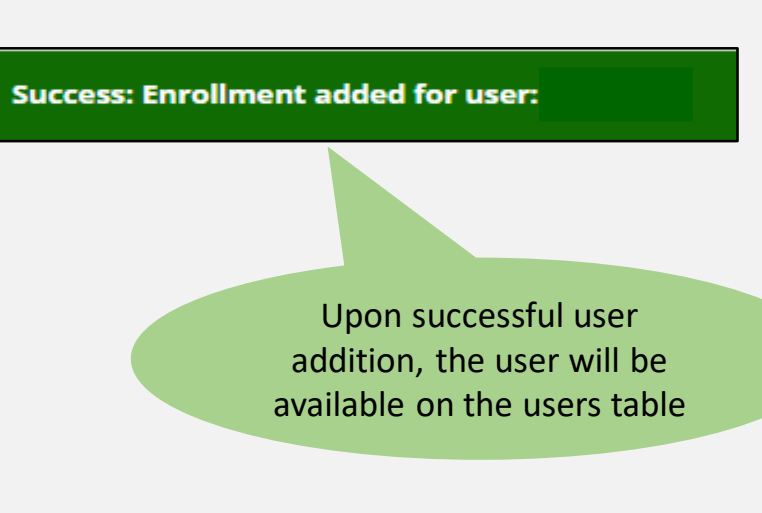

6

Educational Card Distance Education Unit Deanship of E-Learning and Distance Education